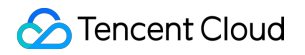

# Data Transfer Service Ops Management Product Documentation

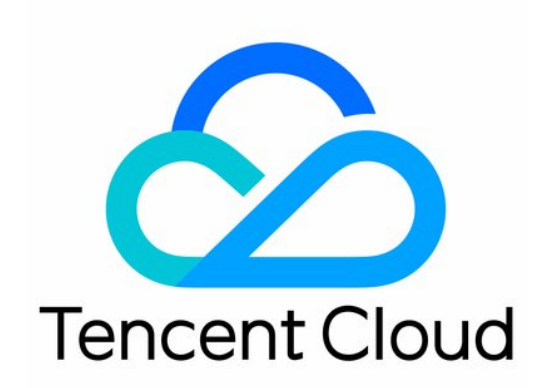

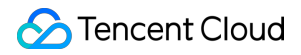

#### **Copyright Notice**

©2013-2024 Tencent Cloud. All rights reserved.

Copyright in this document is exclusively owned by Tencent Cloud. You must not reproduce, modify, copy or distribute in any way, in whole or in part, the contents of this document without Tencent Cloud's the prior written consent.

Trademark Notice

#### STencent Cloud

All trademarks associated with Tencent Cloud and its services are owned by Tencent Cloud Computing (Beijing) Company Limited and its affiliated companies. Trademarks of third parties referred to in this document are owned by their respective proprietors.

#### Service Statement

This document is intended to provide users with general information about Tencent Cloud's products and services only and does not form part of Tencent Cloud's terms and conditions. Tencent Cloud's products or services are subject to change. Specific products and services and the standards applicable to them are exclusively provided for in Tencent Cloud's applicable terms and conditions.

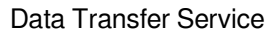

#### Contents

**Ops Management** 

Configuring Maintenance Time

Task Status Change Description

# Ops Management Configuring Maintenance Time

Last updated : 2024-07-08 15:54:46

#### Overviews

The DTS system will regularly perform task upgrades to accommodate legacy tasks' use of newly launched features. Set a maintenance time window so that the system can perform the upgrade within the time window you have set. After a task is created, a default maintenance time is generated, which is 3:00 AM to 4:00 AM daily. Users can view and modify this on the **Task Details** page.

## **Application Scope**

All tasks related to data migration, data synchronization, and data subscription.

#### Notes

The maintenance time window cannot be closed. Please choose off-peak business hours for maintenance, typically from 3:00 AM to 4:00 AM.

Ask users to [ Configure Event Alarm ] in advance

(https://cloud.tencent.com/document/product/571/90079!1a380543dc68d16a5554181c18f6b7bf), so that they can receive notifications of task upgrades 24 hours before the system upgrade.

## Service Impact

During the system upgrade, there will be a momentary disconnection lasting 1 second to 5 seconds. After the upgrade, the task will automatically restart, ensuring continuous data transmission.

## Directions

1. Log in to the DTS console, choose the Data Migration/Data Sync/Data Subscription page in the left sidebar, then select the specified task, choose Operation column, and select More > View.

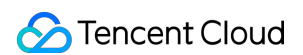

2. In Task Details > Maintenance Info, click Edit to modify the maintenance information.

| Task Details     | Migration Object                | Task Progress                | Data Consistency Check               | Monitoring Data                   | Task Log    |  |
|------------------|---------------------------------|------------------------------|--------------------------------------|-----------------------------------|-------------|--|
|                  |                                 |                              |                                      |                                   |             |  |
| Basic Info       |                                 |                              |                                      |                                   |             |  |
| Task ID          | dts-0m1p9vv                     | dts-0m1p9vv2                 |                                      |                                   |             |  |
| Task Name        | dts-0m1p9vv                     | dts-0m1p9vv2                 |                                      |                                   |             |  |
| Running Mode     | Immediate e:                    | Immediate execution (j)      |                                      |                                   |             |  |
| Automatic Retry  | Disabled 🎤                      | Disabled 🧪                   |                                      |                                   |             |  |
| Billing Mode     | Pay as you g                    | Pay as you go 🕔              |                                      |                                   |             |  |
| Migration Type   | Full + increm                   | Full + incremental migration |                                      |                                   |             |  |
| Advanced Object  | Advanced Ol                     | Advanced Object              |                                      |                                   |             |  |
| Тад              | /                               |                              |                                      |                                   |             |  |
| Maintenance Ir   | 1fo (i) Edit                    |                              |                                      |                                   |             |  |
| () Please of     | onfigure the event notification | ation in time so that the    | recipients can be informed of the ma | intenance beforehand. <u>Viev</u> | w Details 🖸 |  |
| Maintenance Wind | low Mon, Tue, Wed,              | Thu、Fri、Sat、Sun              |                                      |                                   |             |  |
| Maintenance Time | 03:00 - 04:00                   |                              |                                      |                                   |             |  |

3. After modifying the maintenance time, click **OK**.

Configure the off-peak period of your business as the DTS maintenance time, selecting at least one day each week.

| Modify Maintenance Window and Time |                                              |  |  |  |  |  |
|------------------------------------|----------------------------------------------|--|--|--|--|--|
| Maintenance Window *               | ✔ Mon ✔ Tue ✔ Wed ✔ Thu ✔ Fri<br>✔ Sat ✔ Sun |  |  |  |  |  |
| Maintenance Time                   | Start Time * 03:00                           |  |  |  |  |  |
|                                    | Duration * 1 v hr                            |  |  |  |  |  |
|                                    | OK Cancel                                    |  |  |  |  |  |

## Task Status Change Description

Last updated : 2024-07-08 15:54:46

## Overview

For tasks that have been in the status of "Task error" or "Task failed" for 14 days, the system will automatically change their status to "Stopped" because they cannot be reconnected.

Data migration: If the task status has been in the "Task error" ( error ) or "Task failed" ( failed ) status for 14 days, it will be automatically changed to "Stopped".

Data sync: If the task status has been in the "Task error"( ResumableErr ) or "Task failed" ( Failed ) status for 14 days, it will be automatically changed to "Stopped".

## **Application Scope**

All data migration/sync links.

#### Note

After the task status is changed to "Stopped", you still need to terminate the task to avoid unnecessary costs. For pay-as-you-go tasks, billing stops after the task is stopped, but the task needs to be terminated to unfreeze the one-hour fees withheld when the task was created.

Monthly subscribed tasks will not be automatically refunded after the task is stopped. You need to terminate the task before you can refund the fees.

The task change feature has taken effect from September 18, 2023. You need to configure event alarms as instructed in Configuring Event Alarm in advance so that you can be timely informed of the task exception and the task status change when the task becomes disconnected.